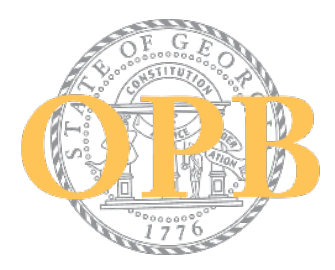

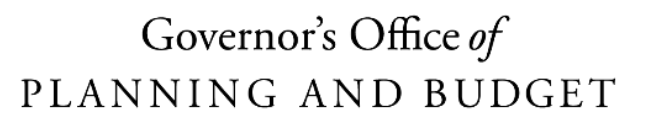

THE STATE OF GEORGIA

## How to Delegate Terms & Conditions

To execute the terms and conditions grant agreement, the grantee must sign the document through Adobe Sign. This agreement is sent to the POC indicated in the account, however the authorized official with the authority to execute legal agreements for your organization may differ from the grant account POC. If this is the case, you may delegate it to the appropriate person. Delegating is simple, however please note that the original email contains the delegation option within the body of the email, while the reminder emails require a few more steps. Please see the instruction below for delegating the terms and conditions through the email notifications received.

## **Option 1: Delegating from the Term and Conditions Adobe Sign Email**

POCs receiving the initial terms and conditions email may refer to instructions found here.

## **Option 2: Delegating from the Terms and Conditions Reminder Email**

Each day, until the T&C expires, POCs will receive reminders to sign the agreement. If you are opening a reminder email, you may delegate the execution following the instructions below:

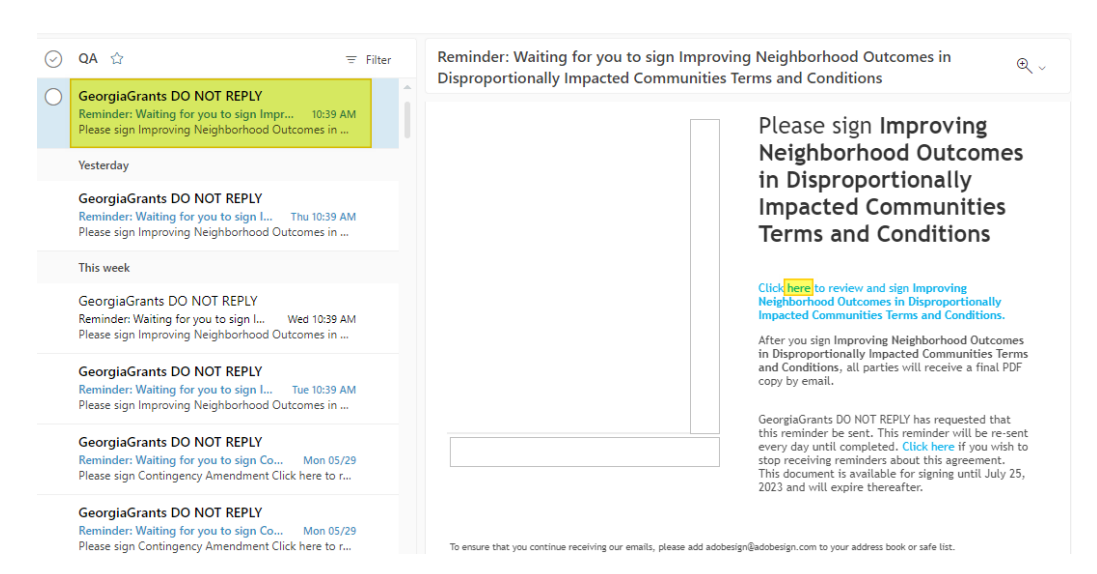

1. Grantee clicks on the 'Click here' link to open the T&C Agreement

2. Click on the 'Click here' link, and the Terms & Conditions Agreement is opened.

3. Click on the 'Continue' button

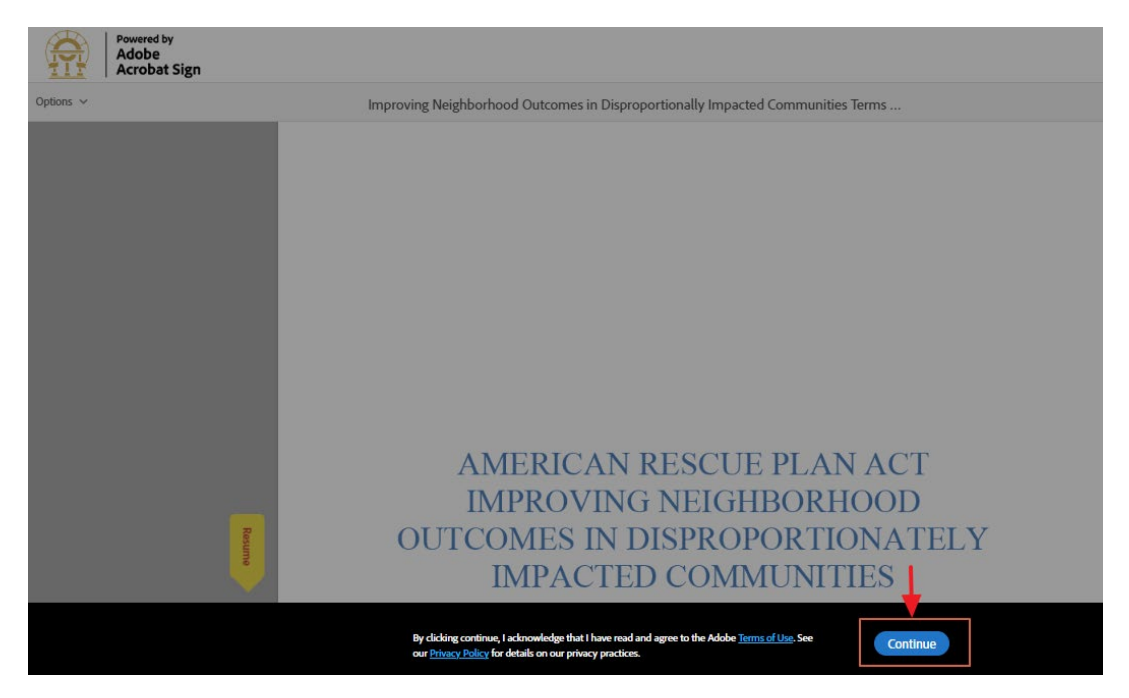

4. Click on the 'Options' on the left corner on the Agreement document, and select 'Delegate signing to another' from the drop-down list.

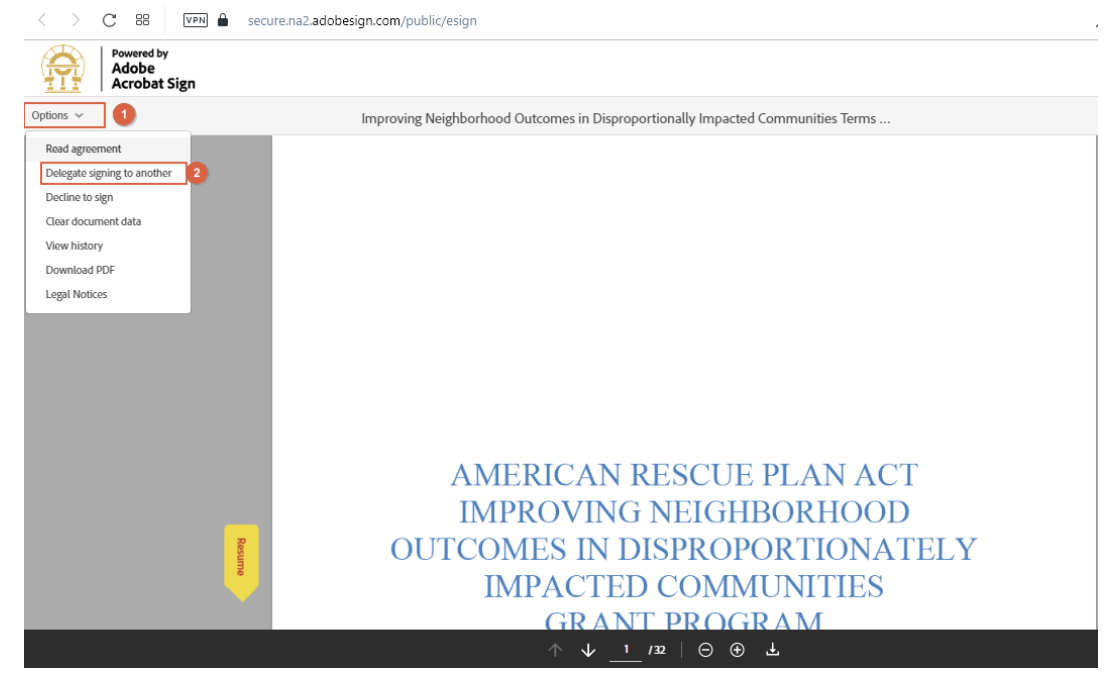

5. When grantee clicks on the 'Delegate signing to another', 'Delegate this document' box is displayed. Grantee will provide Email address & Enter the message.

| Adobe<br>Acrobat Sign |              | telepite this document                                                                                                    |
|-----------------------|--------------|----------------------------------------------------------------------------------------------------|
| Options ~             | Improving Ne | Delegate this document ×   osend this document to another individual for signature, enter their email address and a sessage below.   Email Address   Enter your message |
| Reune                 | OUT          | AMERICAN RESCUE PLAN ACT<br>IMPROVING NEIGHBORHOOD<br>COMES IN DISPROPORTIONATELY<br>IMPACTED COMMUNITIES                                                               |

6. When the grantee clicks on the 'Delegate' button, Terms & Conditions Agreement will be delegated to the party as per the email address entered by the Grantee.

| Powered by<br>Adobe<br>Acrobat Sign | Ī            |                                                                                                    |  |
|-------------------------------------|--------------|----------------------------------------------------------------------------------------------------|--|
| Options ~                           | Improving Ne | Delegate this document   ×     To send this document to another individual for signature, enter their email address and a message below.   •     Bhuvanam@stratto.com   •     Agreement delegated for your signature. Please sign the Agreement by 06/02/2023   • |  |
|                                     |              | Cancel Delegate                                                                                                    |  |
| Routing                             | OU           | AMERICAN RESCUE PLAN ACT<br>IMPROVING NEIGHBORHOOD<br>ICOMES IN DISPROPORTIONATELY<br>IMPACTED COMMUNITIES                                                                                                    |  |